INSTRUCTIONS TO PARTNERS ON ENTERING GRP POUNDAGE - Updated 4/28/2022

1. Log in to PWW (as if you were placing a shopping order):

| ¢                      | ,<br>redwood empire<br>FOOD BANK |
|------------------------|----------------------------------|
| Agency Ref:            | AG0377-01                        |
| Username:<br>Password: | PWWRF                            |
|                        | Login                            |
|                        |                                  |

2. Click on the "Agency Pickup" tab

| FOOD BANK                                     |                                                                                                    |  |  |  |
|-----------------------------------------------|----------------------------------------------------------------------------------------------------|--|--|--|
| Home 0                                        | orders Agency Pickup Statistics My Docs                                                                                                    |  |  |  |
| Home                                          |                                                                                                    |  |  |  |
| Home                                          | our Cart                                                                                                    |  |  |  |
| <b>REFB</b><br>- 400 ll<br>- 1,000<br>- Order | <b>Delivery Policy:</b><br>b minimum for pick up or delivery.<br>b b minimum for delivery with no delivery fee.<br>rs under 1,000 lbs will be charged \$0.19 per pound less |  |  |  |

+ Dartaan Organization delivery echedule applies

| FOOD BANK                                                       | Logged as: PWWPPJC  <u>My Agency</u>   <u>Logout</u>   <u>Help</u> |
|-----------------------------------------------------------------|--------------------------------------------------------------------|
| Home Orders Agency Pickup Statistics My Docs                    | 🕲 Order Entry                                                      |
| Agency Retail Pickup Receipts Search: Search                    | Page size: 20 V                                                    |
| Receipt Donor Receipt Date   Expected Date                      | Warehouse Origin City Total Pounds                                 |
| No receipts                                                     | ound.                                                              |
|                                                                 | < Prev Next >   Page 1 of 0                                        |
|                                                                 | Add New Receipt                                                    |
| (c)2009 - 2019 ECCA Payroll + Business Solutions. All Rights Re | served   Privacy Policy   Terms of Use   V02.01.00.0046            |

3. Click "Add New Receipt" at the bottom right corner

## 4. Select donor, enter date, and click Continue in the bottom right corner

| FC          | dwood empire                     | Logged as: PWWPPJC  <u>My Agency</u>   <u>Logout   Help</u> |
|-------------|----------------------------------|-------------------------------------------------------------|
| Home Orders | Agency Pickup Statistics My Docs | © Order Entry                                               |
| Donor :     | Big Lots Ukiah                   |                                                             |
|             |                                  | Continue                                                    |

(c)2009 - 2019 ECCA Payroll + Business Solutions. All Rights Reserved | Privacy Policy | Terms of Use | V02.01.00.0046

5. Enter the weight for each of the product categories from this donor then click "Get Weight"

|                                                          |                            |                            |                |             | L                             | .ogged as: PW    | WPPJC  | My Agency | Logout   Help |
|----------------------------------------------------------|----------------------------|----------------------------|----------------|-------------|-------------------------------|------------------|--------|-----------|---------------|
| FOOD BANK                                                |                            |                            |                |             |                               |                  |        |           |               |
| Home Orders Agency Pickup Statistics My Docs Order Entry |                            |                            |                |             |                               |                  |        |           |               |
| Comment                                                  |                            |                            |                |             | Reason nothing pi             | cked up          |        |           | •             |
| Agency pic                                               | kup from:                  | Big Lots Ukiah             |                |             |                               |                  |        |           |               |
| Product<br>Ref                                           | Product Na                 | me                         | Storage        | Packing     | Туре                          | Category         | Unit   | Quantity  | Weight        |
| 800030                                                   | Beverage Asso              | orted / Agency Pick Up     | Dry            | lbs.        | 03 - Beverages                | Agency<br>Pickup | LB     |           | 1             |
| 800040                                                   | Bread, Tortilla<br>Pick Up | s, and Bakery / Agency     | Dry            | lbs.        | 04 - Bread & Bakery           | Agency<br>Pickup | LB     |           | 1             |
| 800060                                                   | Dry Grocery A              | ssorted / Agency Pick Up   | Dry            | lbs.        | 16 - Mixed & Assorted<br>Food | Agency<br>Pickup | LB     |           | 1             |
| 800063                                                   | Refrigerated O<br>Pick Up  | Grocery Assorted / Agency  | Refrigerated   | lbs.        | 16 - Mixed & Assorted<br>Food | Agency<br>Pickup | LB     |           | 1             |
| 800064                                                   | Frozen Grocer<br>Up        | y Assorted / Agency Pick   | Frozen         | lbs.        | 16 - Mixed & Assorted<br>Food | Agency<br>Pickup | LB     |           | 1             |
| 800080                                                   | Non-Food / Ag              | gency Pick Up              | Dry            | lbs.        | 01 - Assorted Non-<br>Foods * | Agency<br>Pickup | LB     |           | 1             |
| 800129                                                   | Produce Assor              | rted / Agency Pick Up      | Refrigerated   | lbs.        | 28 - Produce                  | Agency<br>Pickup | LB     |           | 1             |
|                                                          | (c)2009 - 2019             | FCCA Pavroll + Rusiness Sr | lutions All Pi | inhts Reser | ved   Privacy Policy   Tr     | Get W            | V02.01 | Process   | Receipt       |

6. Once all weights are received, click "Process Receipt"